## unqork

# Unqork Supports Internationalization

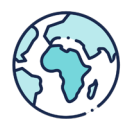

### TRANSLATION SOLUTION

Unqork supports internationalization through the configuration of its Translations composite. Translations are flexible within the Unqork platform both on the Workflow and Module side of Designer. The composite language is served based on the IP address of the end-user. Typically you will see translations in at least 2 languages, but can vary in how many translations are made for the app a customer is building. Users can translate labels, error messages, and most text Users can configure in their Workflow or Module on the Component level. Our translation template adheres to local regulations and data residency concerns are addressed by deploying on the local AWS, GCP and Azure infrastructure.

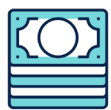

#### **MULTI-CURRENCY SUPPORT**

Unqork supports 100+ international currencies through the configuration of the Numbers component, which allows clients to conduct business globally. Currently there's no automatic way to calculate conversions based on the current rate. This would need to be calculated using the calculator functionality and manually kept up to date, or an API integration can be used to bring in the most up to date conversions that a calculator can base its formulas off of.

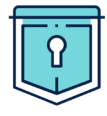

### **REGULATIONS & COMPLIANCE**

Unqork is Privacy Shield-compliant and our platform provides the services & capabilities clients need to be GDPR-ready. Our Unqork configuration teams build and maintain client data maps and field records to ensure that their application flows are compliant with GDPR standards.

Unqork offers a number of data regions. An Unqork "Data Region" is a set of data centers located within a defined geographical area where Client User and Respondent data is stored. Personal Data is not transmitted between Data Regions. For Unqork Client Users with accounts located in Unqork's European Data Region, all Personal Data is processed in the EEA. For Client Users with accounts in the Data Regions: United States of America (US) and Canada, all Personal Data is processed solely in the respective country. For Users with accounts in our Asia Pacific Data Region, all Personal Data is processed in Singapore.

Unqork has adopted reasonable physical, technical and organizational safeguards which substantially mirror the EU safeguards against accidental, unauthorized or unlawful destruction, loss, alteration, disclosure, access, use or processing of the Users data in Unqork's possession. Unqork will promptly notify the Client User in the event of any known unauthorized access to, or use of, the Client User's data.

All data collected by Unqork Client Users through applications will be stored exclusively in secure and local hosting facilities provided by Amazon Web Services, Google Cloud Platform, and Microsoft Azure . Unqork's contract with its hosting provider ensures that all hosting is performed in accordance with the highest security regulations. Accordingly, Unqork adheres to practices and policies that aim to safeguard the data.

## **Translations Set Up**

What you'll need:

- A Workflow or Module with fields that are valid for translating (ie: labels on Components)
- The translations you want to configure
- A list of locals you want your Workflow or Module to contain

#### **SETTING THE LOCALES:**

- 1. Navigate to the Local Module created in your QA environment and preview the Module
- 2. In Express enter in the Language and code like so:

|                                       | UNGONN          |  |
|---------------------------------------|-----------------|--|
| Language                              |                 |  |
| English                               |                 |  |
| ISO 639-1                             |                 |  |
| en                                    |                 |  |
| https://en.wikipedia.org/wiki/List_of | ISO_639-1_codes |  |
| Submit                                |                 |  |
|                                       |                 |  |
|                                       |                 |  |

Be sure to add English first and then any subsequent languages you want to test translations for. If you want more than 1 language you will need to create a new submission to this page for every language.
 If you keep submitting to the same Express view after your initial submission you will overwrite the submission you just made

#### **CREATING THE TRANSLATIONS:**

- 1. Create a Component / Module / Workflow with text that is valid for translating
- 2. Enable the Translations in the Settings of the Workflow or Module
  - a. Modules

| General                          |                                                                                                    |
|----------------------------------|----------------------------------------------------------------------------------------------------|
| Ena                              | ble Stagger Load                                                                                                    |
| Ena                              | ble Translations                                                                                                    |
| Loa                              | d Submisens with Initial Module Version                                                                                                    |
| Ser                              | ver Side Execution Only                                                                                                    |
| When this box                    | is checked, t is module can only be accessed with Server Side Execution and can NOT be viewed in Express (except by Designer Users).                                                                                                    |
| Act                              | as Super-Liser when Server Side Execution                                                                                                    |
| Normally, when                   | a module is licked off by a user via the Server Side Execution API, components will be executed as that user, however, there are cases where Server Side Execution is being used to perform                                                 |
| integration tas                  | ks that requir administrative privileges, e.g. retrieving all submission data fields and sending them to an external API, updating submission data/metadata, etc. In those cases, this checkbox                                             |
| snould be cher<br>users higher p | xed to indicate that all server side execution executions of this module should be executed as a super-user. WARNING: This option should be used carefully, as it gives non-administrative livileges with the functionality of this module. |
| En                               | hla Trackar                                                                                                    |
| Elle                             | une l'accel                                                                                                    |
| Sho                              | w Page Titl                                                                                                    |
| This Page Title                  | will be visible in the browser tab appending the Site Name, and provides the user with context for the current page. This is required for ADA compliance                                                                                    |
| Role-Base                        | ed Access Control                                                                                                    |
| Cu                               | stomize RBA <sup>®</sup> for this Module                                                                                                    |
| Checking thi                     | s checkbox a lows customizing Module and component access on a per-Role basis.                                                                                                    |
| Alle                             | w Access to Anonymous Users                                                                                                    |
| Allow unauth                     | nenticated users to view this module. "Customize RBAC for this Module" must be enabled.                                                                                                    |
|                                  |                                                                                                    |
|                                  |                                                                                                    |
| Cancel                           | Save Settings                                                                                                    |

#### b. Workflow

| There Title         Ever Message           Oppont (even 1) ever(t) have been found!         Prever for the folds outlined in red.           Cancel Butters Text         Conformation Butters Text           Cancel         Or C           Cancel Autor Change Message         Default Ext Message                                                                                                    |  |
|----------------------------------------------------------------------------------------------------|--|
| Opps - ((mors)) emot() here here found     Please fits the folds undirect in ed.       Cancel Rutus Text     Canonal Company Butters Text       Cancel     Circ       Darbah Extra Change Message     Default Ext Message                                                                                                    |  |
| Cancel Rotation Text Control OK Concol OK Concol OK Concol OK Concol Otation Text Concol Otation Text Concol Otation Text Concol Otation Text Concol Otation Text Concol Otation Concol Otation Concol Ot |  |
| Cancel 0K Catholic Change Message Default Dati Dati Dati Dati Dati Dati Dati Dat                                                                                                    |  |
| Default Edit Message Default Edit Message                                                                                                    |  |
|                                                                                                    |  |
| Title                                                                                                    |  |
|                                                                                                    |  |
| Save and Exit                                                                                                    |  |
| Enable Save and Exit Button                                                                                                    |  |
| Serve and Exit                                                                                                    |  |
| Save and Exit Handoff Type                                                                                                    |  |
| -Please choose an option-                                                                                                    |  |
| Other                                                                                                    |  |
| Enable Vertical Navigation Display                                                                                                    |  |
| Plass non-persisted express danto automated tasks                                                                                                    |  |

- c. Be sure to save this setting first before exiting the settings panel
- 3. Navigate to the Translations page
- 4. Enter in your Translations you have for your Labels, Steps, and anything else that has been deemed valid in the Translations table
- 5. Once the translations are entered Save the Translations at the bottom of the screen
  - a. You will need to scroll down to see and Save the Translations

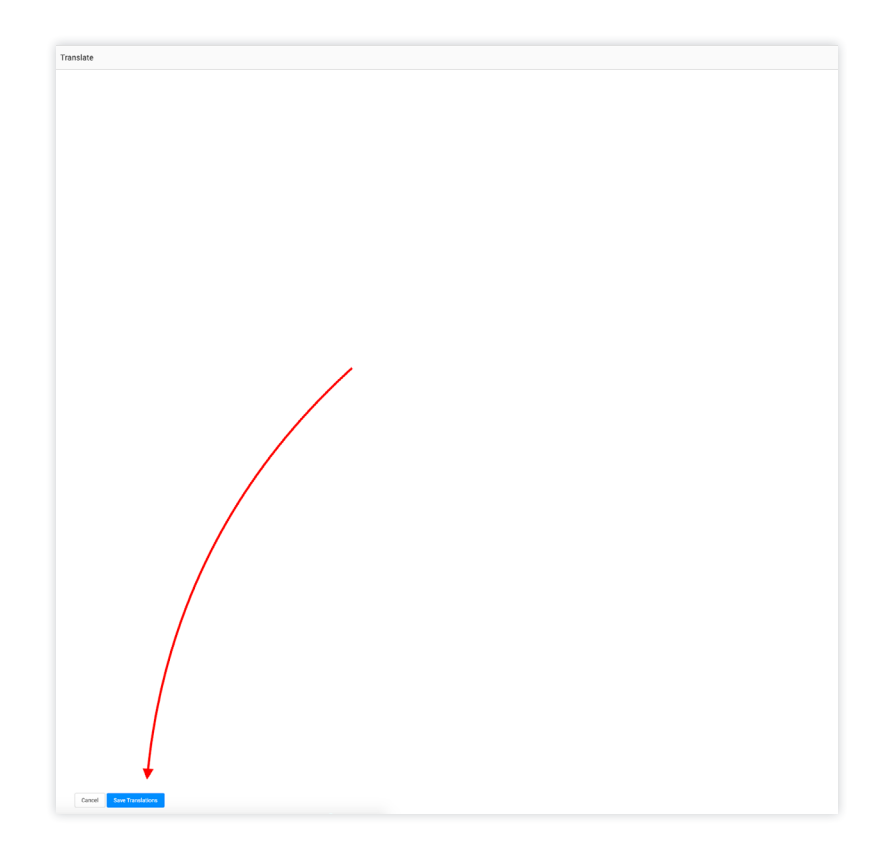

- 6. Navigate back to the Module / Workflow and Save the Module or Workflow
  - a. Module

| phoneNumber More +                       |              | You are currently editing this module 🖉 Editing 🗸 Server Side Execution Previou Module 🔇 |
|------------------------------------------|--------------|------------------------------------------------------------------------------------------|
| Module Editor                            |              | Show Processes 💽 🖉 Save 💌                                                                |
| Components briggers Q. Search Components | phone Namber |                                                                                          |
| Primary Fields A                         | Tee Field    |                                                                                          |
| Gradio Burrows     Radio Burrows         |              |                                                                                          |
| Dropdown     Harrber                     |              |                                                                                          |
| > Deterinput                             |              |                                                                                          |

#### b. Workflow

|    | test More +                      | You are currently editing this workflow 🔰 Editing 🗸 Provider Workflow |
|----|----------------------------------|-----------------------------------------------------------------------|
| B, | Workflow Editor                  | Save Woldfow                                                          |
| \$ | Screen/Task ©                    | <u> </u>                                                              |
| 00 | Sateway 🗇 🔢                      |                                                                       |
| ≓  | © Message <sup>□</sup> II        |                                                                       |
|    | (▲) Signal <sup>©</sup> II Start |                                                                       |
|    | Handoff <sup>©</sup> II          |                                                                       |
|    | Timer <sup>©</sup> II            |                                                                       |
|    | ▶ Start <sup>©</sup> II          |                                                                       |
|    | ● End <sup>⊕</sup> II            |                                                                       |
|    |                                  |                                                                       |

7. You should now have all your Translations ready for Express testing

#### **TRANSLATIONS IN EXPRESS:**

Depending on which browser you are testing the Translations for you will need to set up the language locale for each browser. Google, Firefox, and Safari all have guides on setting those up before you begin testing.

- 1. Set the Locale of the language you want to see for your Workflow or Module in the browser you are testing
- 2. Save the Language
- 3. Open a new browser or incognito window
- 4. Visit the Workflow or Module
- 5. Translations should appear so long as you have saved all of your setup correctly and your language of choice for testing is the top language set for your browser

#### **About Unqork**

Unqork is the industry pioneer no-code enterprise application platform that helps large companies build, deploy, and manage complex applications without writing a single line of code. Organizations like Goldman Sachs, Liberty Mutual, the Cities of New York and Washington, DC and Maimonides Medical Center are using Unqork's drag-and-drop interface to build enterprise applications faster, with higher quality, and lower costs than conventional approaches.

#### **Contact Us**

114 5th Avenue New York, NY 10011 (844) 486-7675 www.unqork.com info@unqork.com